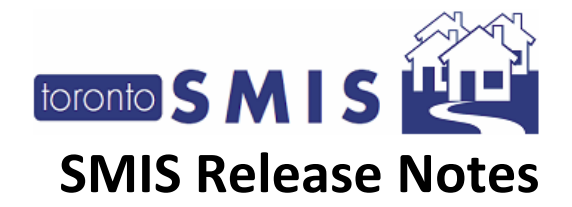

#### **SMIS Release Notes Version 3.10**

The Shelter Management Information System (SMIS) a web-based information management system used by many programs across the City that provide services to individuals and families experiencing homelessness. SMIS is administered by the City's Shelter, Support and Housing Administration (SSHA) division. SMIS is primarily used by City-funded shelters, 24-hour respites, and COVID-19 temporary shelter programs to conduct client intake, admission, case management, and discharge. It is also used by some service programs (e.g., eviction prevention, drop-in programs).

This set of Release Notes describes the enhancements that are included in the June 2023 SMIS enhancement, release version 3.10. All changes included in this SMIS enhancement were prioritized by the City of Toronto SMIS Steering Committee and Director Group. Combined, these changes address the highest current priority change requests in SMIS.

Please note that this document will also be available online at <u>Shelter Management Information</u> <u>System (SMIS) – City of Toronto</u>.

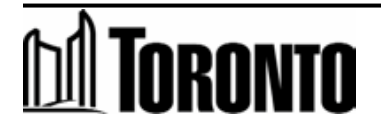

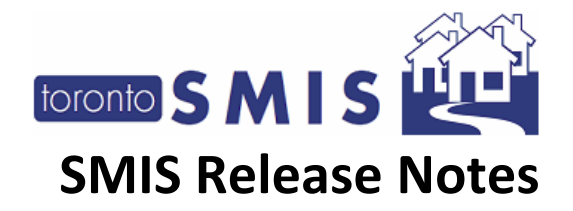

| ntents                                                                                 | Cont |
|----------------------------------------------------------------------------------------|------|
| IS Release Notes Version 3.101                                                         | SMIS |
| 1) Expose hidden 'Sector' filters in the [Client Management - Refer to Bed] page       | 1)   |
| 2) Add a "Vacancy Change" Column to the [Client Management - Refer to Bed] Table4      | 2)   |
| 3) Add column totals to the [Client Management - Refer to Bed] page                    | 3)   |
| 4) Add a "Apply Filter/Refresh" Button to the [Client Management - Refer to Bed] page6 | 4)   |
| 5) Add colour-coding to the [Client Management - Refer to Bed] Table7                  | 5)   |
| 5) Introduce SMIS Password-Management Requirements for Purchase-of-Service (POS) Staff | 6)   |
| 7) Add a new "Central Intake Call Log" section to the [Intake] module9                 | 7)   |
| 3) Add a new "Central Intake System Summary" report10                                  | 8)   |
| 9) Add a new "Central Intake Client Summary" Module11                                  | 9)   |

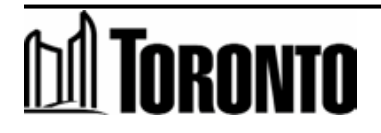

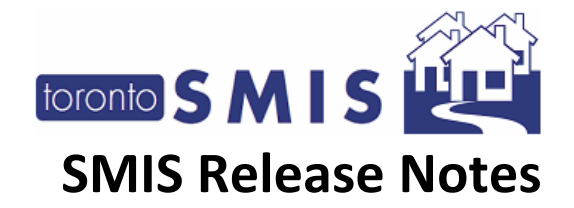

#### 1) Expose hidden 'Sector' filters in the [Client Management - Refer to Bed] page

Currently the [Client Management - Refer to Bed] page automatically filters the list of applicable beds/rooms, based on the sector of the client being referred (e.g., co-ed, families, men, women, youth). These automatic filters are currently not exposed to the user, which makes it difficult for them to determine which filters are being applied. This Change exposes these hidden sector filters so that the user can toggle them on/off as needed.

| Queue History<br>Clients                               | Filter                            |            |
|--------------------------------------------------------|-----------------------------------|------------|
| Incidents<br>Service Restrictions                      | Include programs with no vacancy: |            |
| Complaints<br>Staff                                    | Include programs of               | Co-ed      |
| Dashboard<br>Statistics                                | Vacancy change in the last        | ✓ Families |
| Occupancy                                              | Apply Filter / Refresh            | □ Men      |
| Occupancy - Unique<br>Clients                          | Refer To Bed                      | Youth      |
| Client Services<br>Client Services -<br>Unique Clients | Last update: May 11, 2023 5:15    |            |

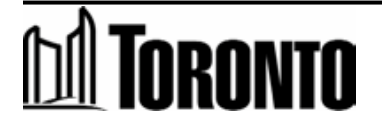

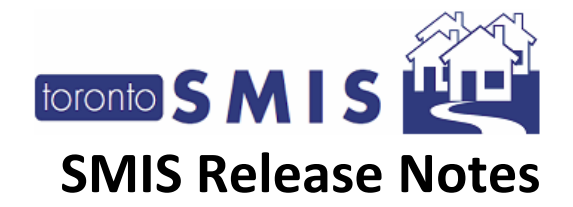

## 2) Add a "Vacancy Change" Column to the [Client Management - Refer to Bed] Table

This Change adds a column to the [Client Management - Refer to Bed] Table reading "**Vacancy change**" to indicate *the total cumulative change in vacancy* that occurred for each program in the selected time period (e.g. 15 minutes, 30 minutes, 45 minutes, 60 minutes), from the time that the page was loaded.

This Column displays this information as a +/-, where discharges count as an added vacancy (+) and intakes count as reduced vacancy (-).

- e.g., If no changes occurred in the last X minutes, the value will be 0.
- e.g., If three discharges occurred in the last X minutes, the value will be +3.
- e.g., If two intakes and one discharge occurred in the last X minutes, the value will be -1).
- This information will generate when (1) the user initially loads the page or (2) the user clicks the manual "Apply Filter/Refresh" button (see change 4) below.

| Filter                                                        |                                                      |               |      |         |                |    |
|---------------------------------------------------------------|------------------------------------------------------|---------------|------|---------|----------------|----|
| Include programs with no vacancy:                             | D                                                    |               |      |         |                |    |
| Include programs of                                           | Co-ed ×<br>Families ×<br>Men ×<br>Women ×<br>Youth × |               |      |         |                |    |
| Vacancy change in the last                                    | 60 Minutes V                                         |               |      |         |                |    |
| Apply Filter / Refresh                                        |                                                      |               |      |         |                |    |
| Refer To Bed                                                  |                                                      |               |      |         |                |    |
| Last update: May 11, 2023 5:20:55 PM                          |                                                      |               |      |         |                |    |
| Name                                                          |                                                      | Action        | Acc  | Vacancy | Vacancy Change | In |
| 545 Lakeshore Blvd. W. Men<br>647-455-0062                    |                                                      | Decline Refer | Beds | 4       | 1              | 0  |
| BBOBProgram<br>6476542345<br>The message                      |                                                      | Decline Refer | Beds | 1       | L              | 0  |
| Bailey House<br>wwwwwwdsfsfdfdfdasf                           |                                                      | Decline Refer | Beds | 15      | 5              | 1  |
| Barrett House<br>416-864-1627<br>This is the tester in action |                                                      | Decline Refer | Beds | 1       |                | 0  |

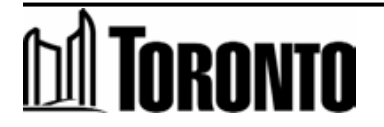

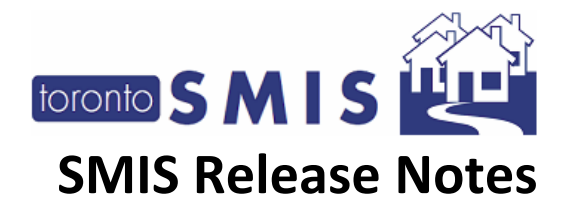

#### 3) Add column totals to the [Client Management - Refer to Bed] page

This Change adds column totals at the bottom of the [Client Management - Refer to Bed] Table. This will only be applicable to the following columns:

- a. Vacancy
- b. Vacancy changes in the last 15 min. (New column per CI Enhancement 4.2)
- c. Incoming & Holds
- d. Capacity

| Filter                                                        |                                                                                      |               |       |         |                |     |
|---------------------------------------------------------------|--------------------------------------------------------------------------------------|---------------|-------|---------|----------------|-----|
| Include programs with no vacancy:                             |                                                                                      |               |       |         |                |     |
| Include programs of                                           | Co-ed     ×       Families     ×       Men     ×       Women     ×       Youth     × |               |       |         |                |     |
| Vacancy change in the last                                    | 60 Minutes 🗸                                                                         |               |       |         |                |     |
| Apply Filter / Refresh                                        |                                                                                      |               |       |         |                |     |
| Refer To Bed                                                  |                                                                                      |               |       |         |                |     |
| Last update: May 11, 2023 5:20:55 PM                          |                                                                                      |               |       |         |                |     |
| Name                                                          |                                                                                      | Action        | Acc   | Vacancy | Vacancy Change | Ind |
| 545 Lakeshore Blvd. W. Men<br>647-455-0062                    |                                                                                      | Decline Refer | Beds  | 4       | L              | 0   |
| BBOBProgram<br>6476542345<br>The message                      |                                                                                      | Decline Refer | Beds  | 1       |                | 0   |
| Bailey House<br>www.www.dsfsfdfdfdasf                         |                                                                                      | Decline Refer | Beds  | 15      | 5              | 1   |
| Barrett House<br>416-864-1627<br>This is the tester in action |                                                                                      | Decline Refer | Beds  | 1       |                | 0   |
| Birkdale Residence - Toronto Plaza Hotel Program (Refugees)   |                                                                                      | Decline Refer | Rooms | 2       | 2              | 0   |
| Christie Ossington Men's Hostel<br>416 516 8642<br>test       |                                                                                      | Decline Refer | Beds  | 53      | 3              | 0   |
| Covenant House Residence<br>416-593-4849                      |                                                                                      | Decline Refer | Beds  | 6       | 5              | 0   |
| Eva's Phoenix Housing Program<br>416-364-4716 x225            |                                                                                      | Decline Refer | Beds  | 1       |                | 0   |
| Fife-Sherbourne Transitional Program<br>416-205-9888          |                                                                                      | Decline Refer | Beds  | 2       | 2              | 0   |
| Red Door - Family Shelter<br>416-469-3457                     |                                                                                      | Decline Refer | Rooms | 1       |                | 0   |
| TEST_PROGRAM_2_FAMILY                                         |                                                                                      | Decline Refer | Rooms | 2       | 2              | 0   |
| TEST_Program_1<br>4168379321                                  |                                                                                      | Decline Refer | Beds  | 4       | l .            | 0   |
| TestBed<br>654<br>kkkkkkkkkkddkkkkkkkliiiiiiiiiiiiiii         |                                                                                      | Decline Refer | Beds  | 5       | 5              | 0   |
| Total:                                                        |                                                                                      |               |       | 97      | 7              | 1   |

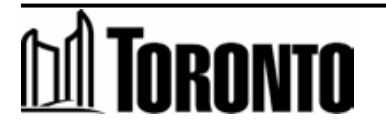

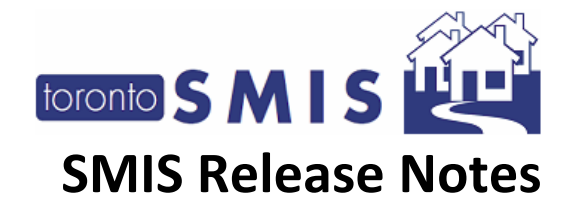

# 4) Add a "Apply Filter/Refresh" Button to the [Client Management - Refer to Bed] page

This Change adds a new "Apply Filter/Refresh" Button to the top of the [Client Management - Refer to Bed] page, below the existing "Filter" section that allows the user to apply new filters and/or refresh the data that is displayed.

This Change also includes the addition of a timestamp (as non-intractable help text) below the new "Apply Filter/Refresh" Button that reads: "Last Update: mm/dd/yyyy at X:XX:XX AM/PM"

| Filter                               |                                                      |
|--------------------------------------|------------------------------------------------------|
| Include programs with no vacancy:    |                                                      |
| Include programs of                  | Co-ed ×<br>Families ×<br>Men ×<br>Women ×<br>Youth × |
| Vacancy change in the last           | 60 Minutes 🗸                                         |
| Apply Filter / Refresh               |                                                      |
| Refer To Bed                         |                                                      |
| Last update: May 11, 2023 5:20:55 PM |                                                      |

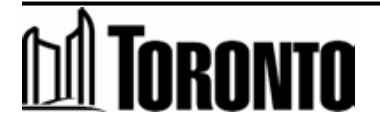

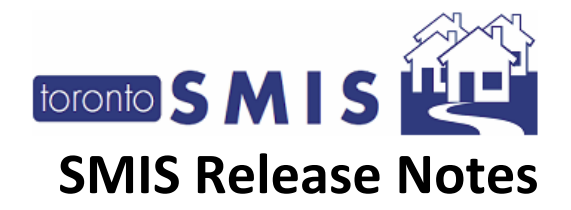

#### 5) Add colour-coding to the [Client Management - Refer to Bed] Table

This Change adds colour-coding to the [Client Management - Refer to Bed] Table whereby a row will be highlighted in low-saturation green if a program has a positive (+) vacancy in the "Vacancy Changes" Column within the selected time frame.

| Refer To Bed                                                  |             |          |         |                |                  |          |         |          |
|---------------------------------------------------------------|-------------|----------|---------|----------------|------------------|----------|---------|----------|
| Last update: May 11, 2023 5:20:55 PM                          |             |          |         |                |                  |          |         | Exc      |
| Name                                                          | Action      | Acc      | Vacancy | Vacancy Change | Incoming & Holds | Capacity | Decline | Sector   |
| 545 Lakeshore Blvd. W. Men<br>647-455-0062                    | Decline Ref | er Beds  | 4       |                | )                | 1 43     |         | Men      |
| BBOBProgram<br>6476542345<br>The message                      | Decline Ref | er Beds  | 1       |                | ) (              | 20       |         | Men      |
| Bailey House<br>www.wwdsfsfdfdfdasf                           | Decline Ref | er Beds  | 15      | 1              | . :              | 3 200    | )       | Men      |
| Barrett House<br>416-864-1627<br>This is the tester in action | Decline Ref | er Beds  | 1       | C              |                  | 1 10     |         | Men      |
| Birkdale Residence - Toronto Plaza Hotel Program (Refugees)   | Decline Ref | er Rooms | 2       | C              | )                | 50       | )       | Families |
| Christie Ossington Men's Hostel                               | Decline Ref | er Beds  | 53      | C              | )                | 1 63     |         | Men      |

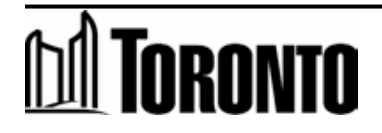

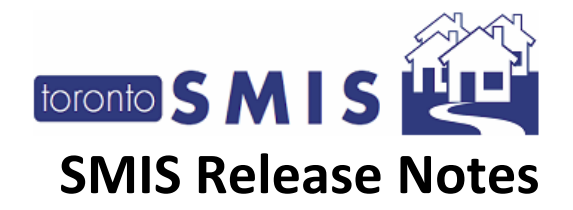

### 6) Introduce SMIS Password-Management Requirements for Purchase-of-Service (POS) Staff

This Change enhances the password-management requirements for Purchase of Service (POS) staff, to match the existing requirements that are applied to City of Toronto staff. As of the release of SMIS 3.10, all POS staff will be required to maintain their password based on the following requirements.

| Requirement # | Password Requirement                                                                    |
|---------------|-----------------------------------------------------------------------------------------|
| 1             | Minimum length of 12 Characters                                                         |
| 2             | Contain at least 1 number (e.g., 1, 2, 3)                                               |
| 3             | Contain at least 1 special character (e.g., !, @, #, \$)                                |
| 4             | Contain at least 1 uppercase letter (e.g., A, B, C)                                     |
| 5             | Contain at least 1 lowercase letter (e.g., a, b, c)                                     |
| 6             | Rotate the password at least every <b>90 Days</b> (expires on the 91 <sup>st</sup> day) |
| 7             | Must not match any of the User's 10 previously used passwords                           |
| 8             | Must not include the User's UserID in the password                                      |

| Navigator  |                                                                                                    |                                                                                                   | Change Password   |
|------------|----------------------------------------------------------------------------------------------------|---------------------------------------------------------------------------------------------------|-------------------|
| ·····g-··· | Close   📮 Save                                                                                                    |                                                                                                   | change r doorrerd |
|            | <ul> <li>Invalid Password:</li> <li>Password must be 12 or more charact</li> <li>Password must contain 1 or more upp</li> <li>Password must contain 1 or more low</li> <li>Password must contain 1 or more spe</li> </ul>                                                                                                    | ers in length<br>ercase letter<br>ercase letter<br>cial character                                 |                   |
|            | Change Password                                                                                                    |                                                                                                   |                   |
|            | Old Password:                                                                                                    | •••••                                                                                             |                   |
|            | New Password:                                                                                                    | •••••                                                                                             |                   |
|            | Confirm New Password:                                                                                                    | •••••                                                                                             | ]                 |
|            | Your new password must:                                                                                                    |                                                                                                   |                   |
|            | <ol> <li>Have a minimum length of 12 Charaa</li> <li>Contain at least 1 number (e.g., 1,2,</li> <li>Contain at least 1 special character (</li> <li>Contain at least 1 uppercase letter (</li> <li>Contain at least 1 lowercase letter (</li> <li>Not match any of your 10 previously</li> <li>Not include your UserID in the passw</li> </ol> | cters<br>(3)<br>(e.g., !, @, #, \$)<br>e.g., A, B, C)<br>e.g., a, b, c)<br>used passwords<br>vord |                   |

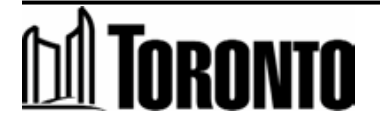

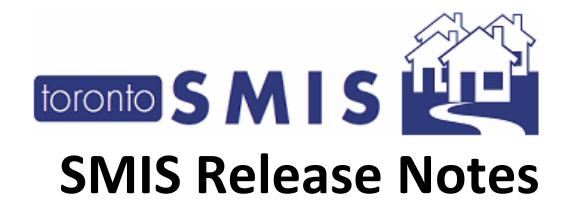

#### 7) Add a new "Central Intake Call Log" section to the [Intake] module

This Change introduces a new [Central Intake Call Log] section in the existing [Intake] module that will **only be viewable** for Central Intake staff (will neither be viewable nor required for other staff). This new log includes the following mandatory fields:

- 1. **Log Type** A drop-down list to indicate whether the user is recording a client call or an administrative note;
- 2. **Call Number** Automatically logs the number of calls, starting from 1 and increasing sequentially (only applicable if an "incoming calls/outgoing call" Log Type);
- 3. Caller's Location A drop-down list to indicate where the client is calling from;
- 4. **Other Location** An open-text Field to provide additional details regarding the Caller's Location, where required;
- 5. Service Queue Outcome A drop-down list to indicate the outcome of the call; and,
- 6. Note An open text field to add written case notes.

| Central Intake Call | l Details |                                               |                   |                                                     |      |        |
|---------------------|-----------|-----------------------------------------------|-------------------|-----------------------------------------------------|------|--------|
| Log Туре            | Call No.  | Caller's Location                             | Other<br>Location | Service Queue Outcome                               | Note | Action |
| Incoming Call       | 1         | Commercial/Retail - Coffee<br>Shop/Restaurant |                   | Referral to a Sleeping/Resting Space                | Ê    | Update |
| Administrative Note |           | -                                             |                   | Information - Homelessness &<br>Prevention Services |      | Update |
| Outgoing Call       | 2         | Commercial/Retail - Hotel/Motel               |                   | Referral to Eviction Prevention<br>Service          | Ê    | Update |
| Record Call/Note    |           |                                               |                   |                                                     |      |        |

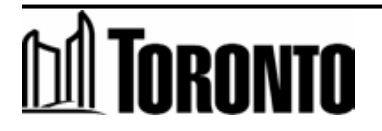

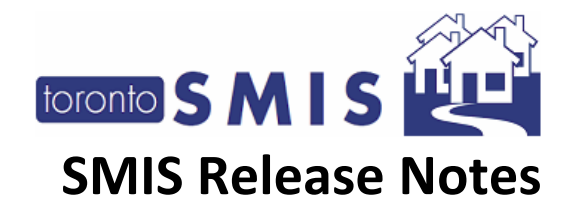

#### 8) Add a new "Central Intake System Summary" report

This Change introduces a new report which summarizes the information compiled in the [Central Intake Call Log] section (see change 7 above) across the entire system. This report is **only viewable** by Central Intake management staff (will not to be viewable by other staff). This report displays all calls that were recorded across all clients within the last 24-hours, from the time that the report was generated. It displays all six data points for each respective call log record, as described in change 7 above.

| Client ID | Log Type               | Call Number | Call Location | Other Location | Service Queue<br>Outcome                       | Created by  | Created Date           | Note    |
|-----------|------------------------|-------------|---------------|----------------|------------------------------------------------|-------------|------------------------|---------|
| 12030     | Incoming Call          | 7           |               |                | Referral to<br>Eviction<br>Prevention Service  | Jones, Jeff | 2023/05/11<br>11:58:13 | ZCZXCZX |
| 12030     | Administrative<br>Note |             |               |                | Internal Transfer<br>to Central Intake<br>(CI) | Jones, Jeff | 2023/05/11<br>11:58:13 | dasdas  |
| 12030     | Incoming Call          | 6           |               |                | Internal Transfer<br>to Central Intake<br>(CI) | Jones, Jeff | 2023/05/11<br>11:58:13 | zcxzcz  |
| 12030     | Incoming Call          | 5           |               |                | Declined                                       | Jones. Jeff | 2023/05/11             | asasa   |

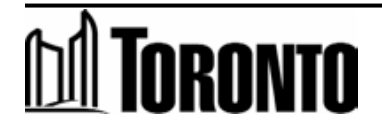

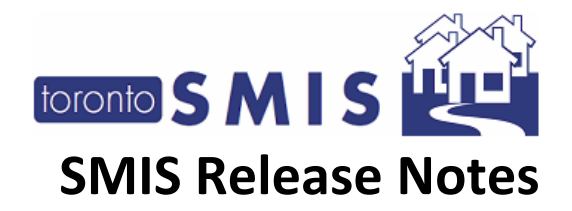

#### 9) Add a new "Central Intake Client Summary" Module

This Change introduces a new module which summarizes the information compiled in the [Central Intake Call Log] section (see change 7 above) for a specific client. This module is **only viewable** by Central Intake staff (will not to be viewable by other staff). This module displays all calls that were recorded for a specific client, across all Central Intake intake records. It displays all six data points for each respective call log record, as described in change 7 above.

| Search record           | S             | All Columns        |                    | 5 Rows •           | 25                 | us                     | Export Data |
|-------------------------|---------------|--------------------|--------------------|--------------------|--------------------|------------------------|-------------|
|                         |               |                    | ia First a Prev    | 2 Next ► Last ►    |                    |                        | Enter Page  |
| Type :                  | Call Number ÷ | Call Location ÷    | Other Loc. \$      | SQ Outcomes ÷      | Created By :       | Created Date :         | Notes       |
| rem Ipsum is simply du  | 580-642-1718  | um is simply dummy | um is simply dummy | um is simply dummy | Howard H. Owens    | 01 April 2023 12:30:20 | F View      |
| changed. It was popula  | 317-273-9776  | sheets conta       | ed in the 1960s    | popularised        | Angela S. Williams | 31 March 2023 12:30:20 | E View      |
| ok like readable Englis | 317-273-9775  | Lorem Ipsum        | suffered           | Many desktop       | Shani J. Bullock   | 08 May 2023 12:30:20   | Uiew        |
| rem Ipsum is simply du_ | 580-642-1713  | um is simply dummy | um is simply dummy | um is simply dummy | Howard H. Owens    | 01 April 2023 12:30:20 | E View      |
| rem Ipsum is simply du  | 580-642-1714  | um is simply dummy | um is simply dummy | um is simply dummy | Howard H. Owens    | 01 April 2024 12:30:20 | I View      |
|                         |               |                    | i First 🛛 Prev 🧧   | 2 Next ► Last ►    |                    |                        | Enter Page  |

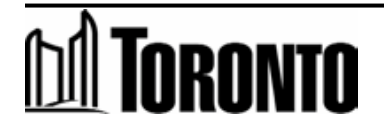